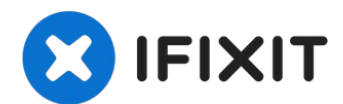

# Lenovo ThinkPad X1 Carbon 7th Gen SSD Replacement

Use this guide to upgrade or replace the M.2...

Written By: Chayton Ritter

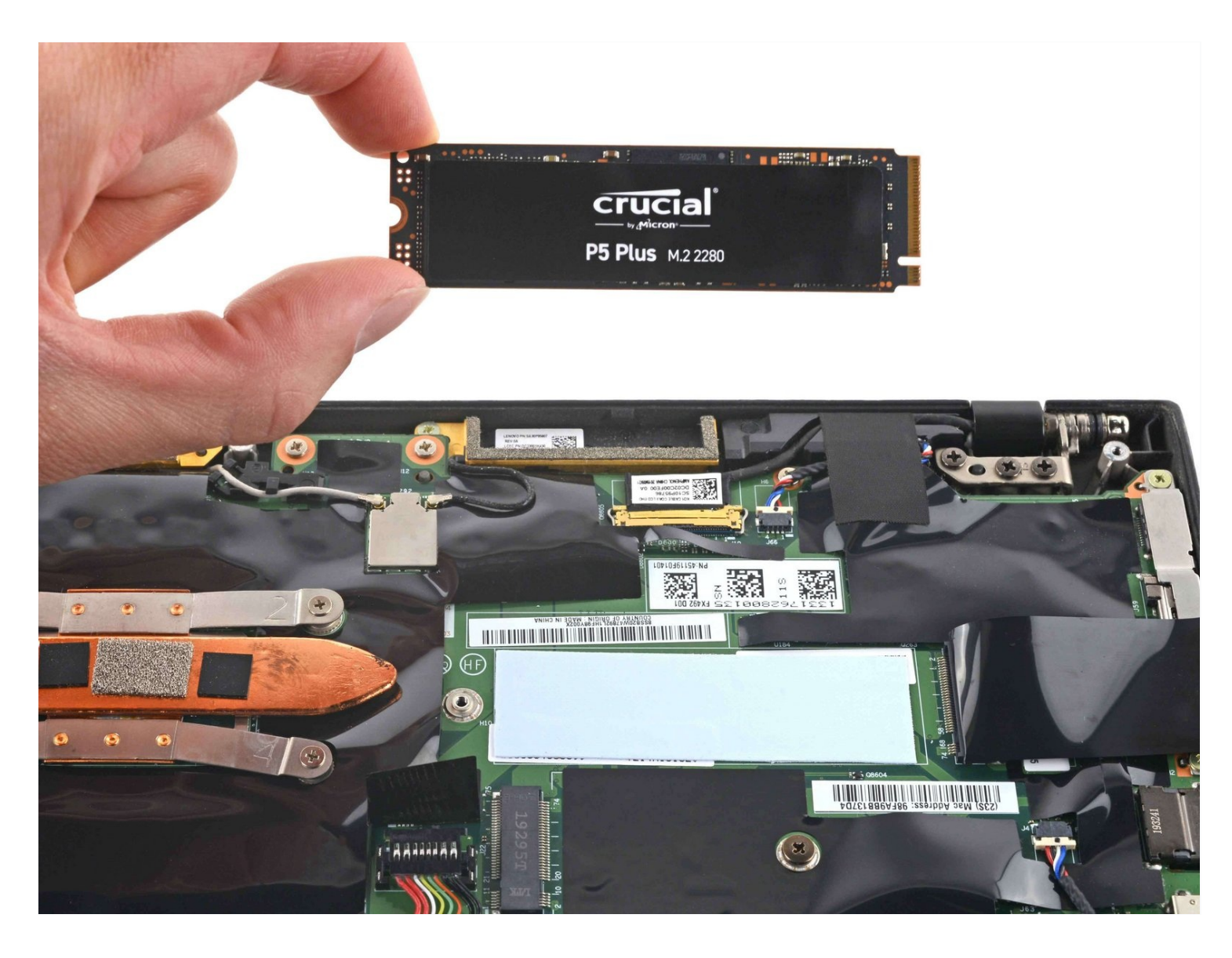

## **INTRODUCTION**

Use this guide to upgrade or replace the M.2 solid-state drive (SSD) in a Lenovo ThinkPad X1 Carbon 7th Gen laptop. This laptop is **only compatible with NVME SSDs**, and is therefore not compatible with SATA SSDs.

**Before you perform this repair**, back up your existing SSD if possible. If you are replacing the SSD where your operating system is installed, familiarize yourself with a disk cloning utility so you'll be ready to migrate your data to the new SSD.

Finally, be sure to **completely power off and unplug** your laptop. Make sure the laptop is not in standby, sleep, or hibernation mode.

| 🖌 TOOLS:                                             | PARTS:                                                                                     |
|------------------------------------------------------|--------------------------------------------------------------------------------------------|
| 1 x Opening Picks (1)<br>Phillips #1 Screwdriver (1) | Crucial P3 NVMe PCIe M.2 2280SS SSD<br>(1)                                                 |
| Spudger (1)<br>Tweezers (1)                          | Crucial P3 Plus NVMe PCIe M.2 2280SS<br>SSD (1)<br>Crucial P5 Plus PCIe M.2 2280SS SSD (1) |

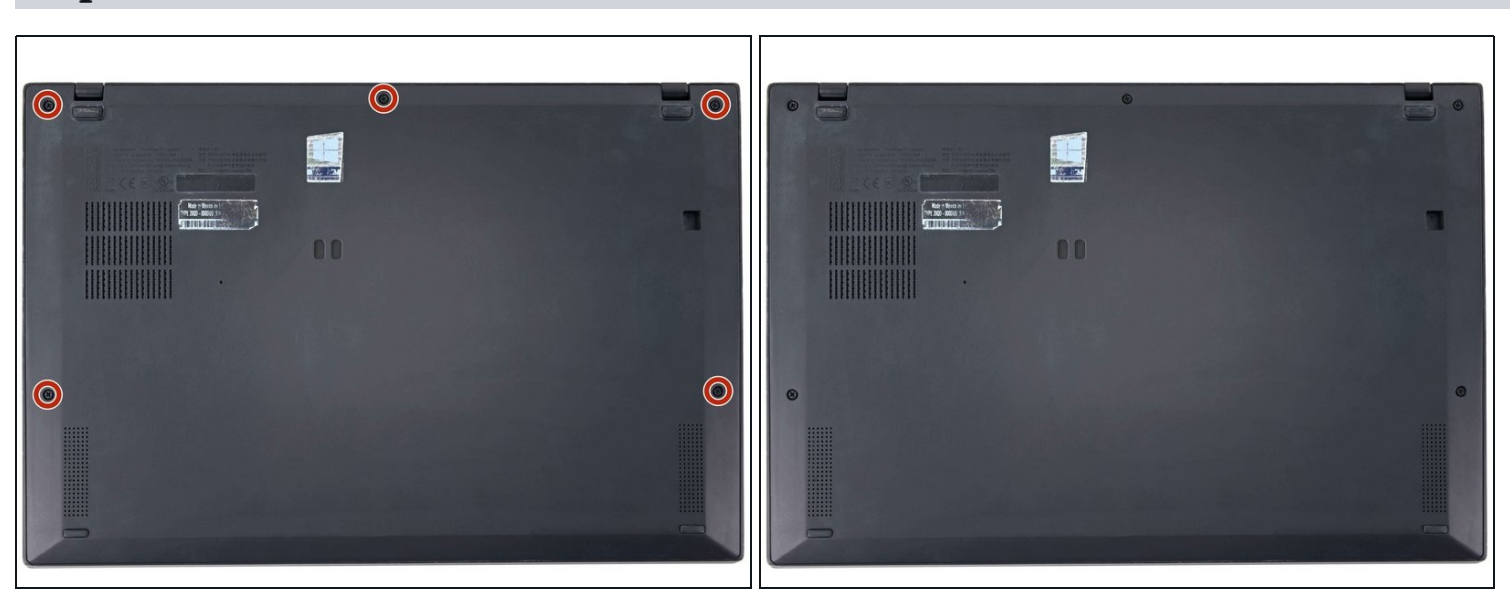

#### Step 1 — Back cover removal

• Use a Phillips #1 screwdriver to loosen the five captive screws securing the back cover.

#### Step 2 — Insert an opening pick

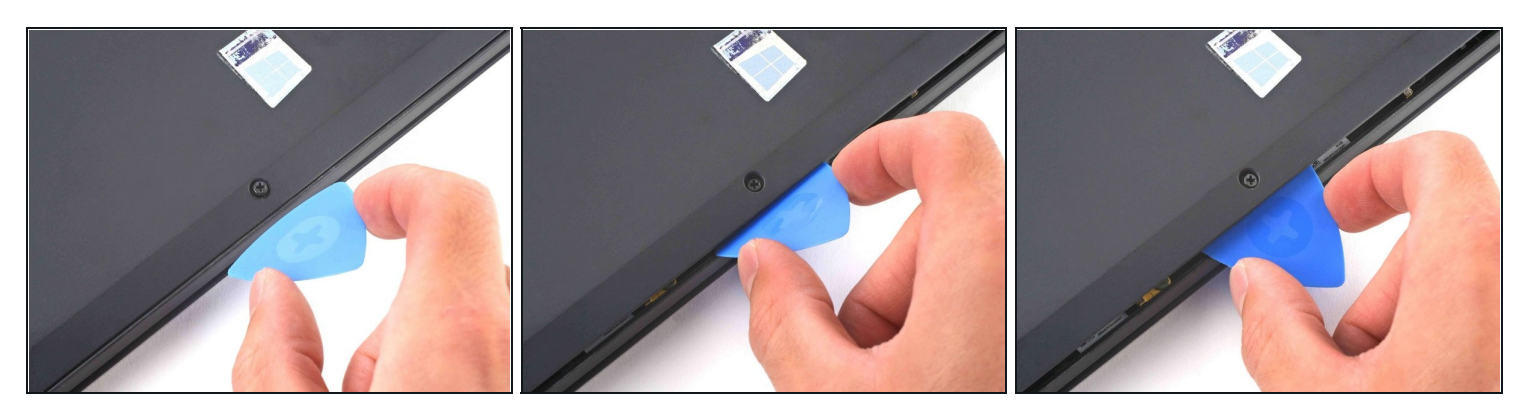

- Insert an opening pick at a 45° angle between the back cover and frame near the rear middle screw.
- Pry up on the pick to release the clips securing the back cover to the frame.
  i You will hear several clicks while prying up.

#### Step 3 — Remove the back cover

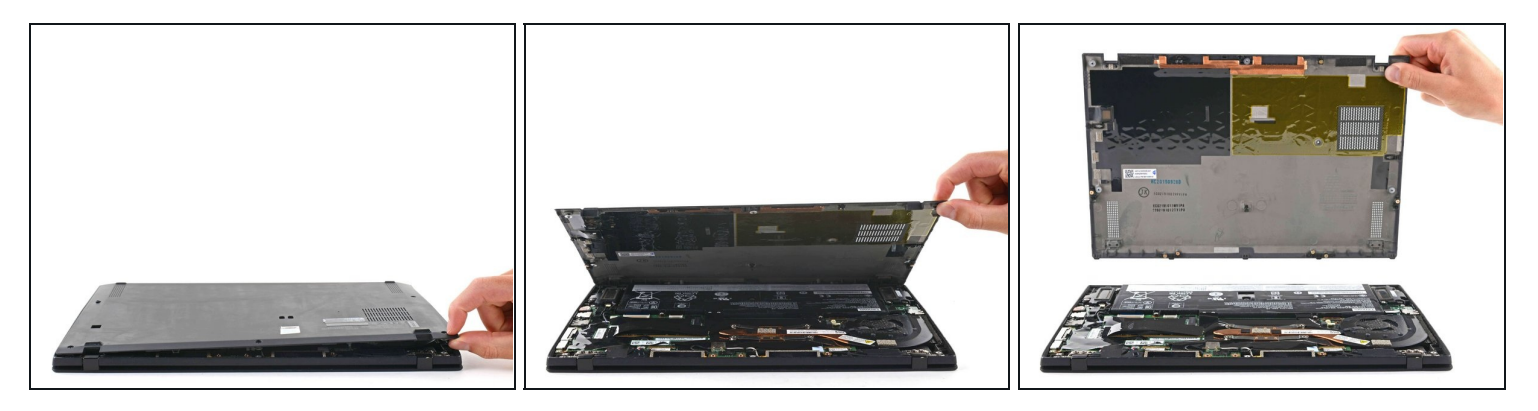

- Lift the back cover up and remove it from the chassis.
  - (i) You will hear several clicks while lifting up.

During reassembly, this is a good point to power on your laptop and test all functions before sealing it up. Be sure to power your laptop back down before you continue working.

## Step 4 — Battery disconnect

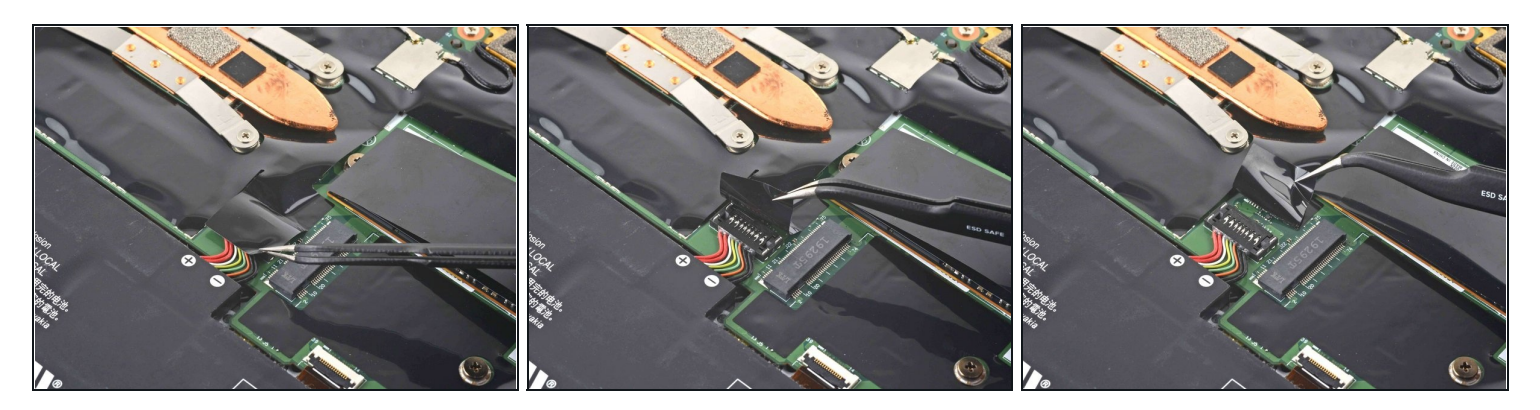

• Use <u>tweezers</u> or your fingers to peel back the plastic shield covering the battery connector.

## Step 5 — Disconnect the battery

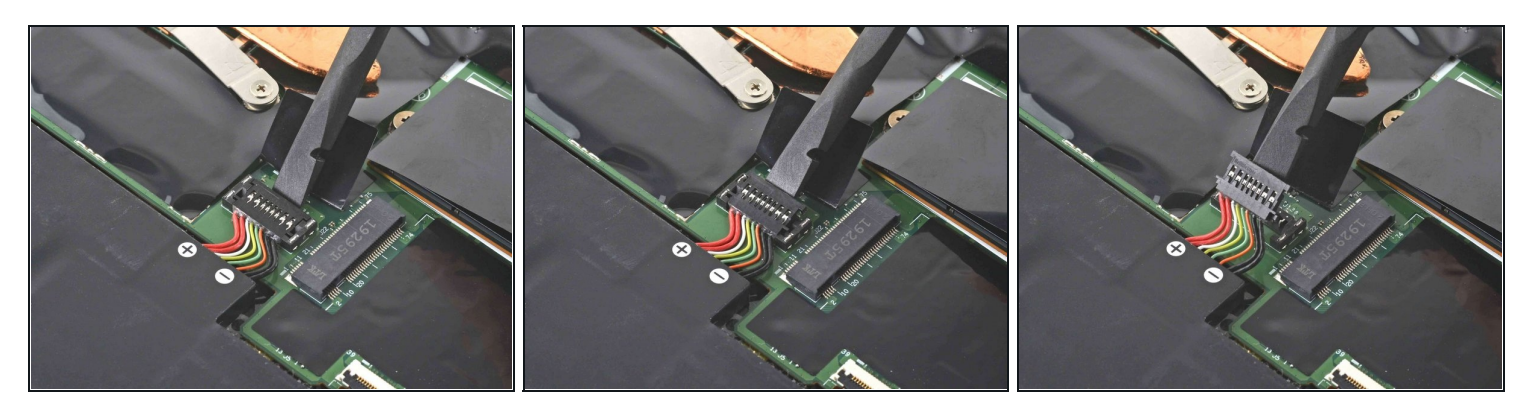

• Use the flat end of a spudger to pry up on and disconnect the battery cable.

#### Step 6 — SSD removal

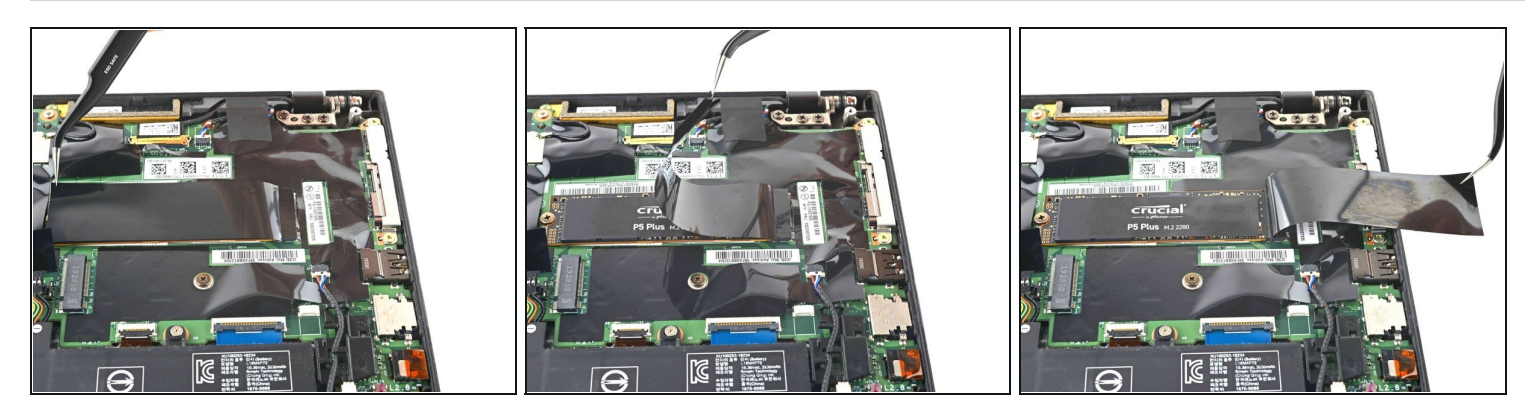

• Use <u>tweezers</u> or your fingers to peel back the plastic shield covering the SSD.

## Step 7

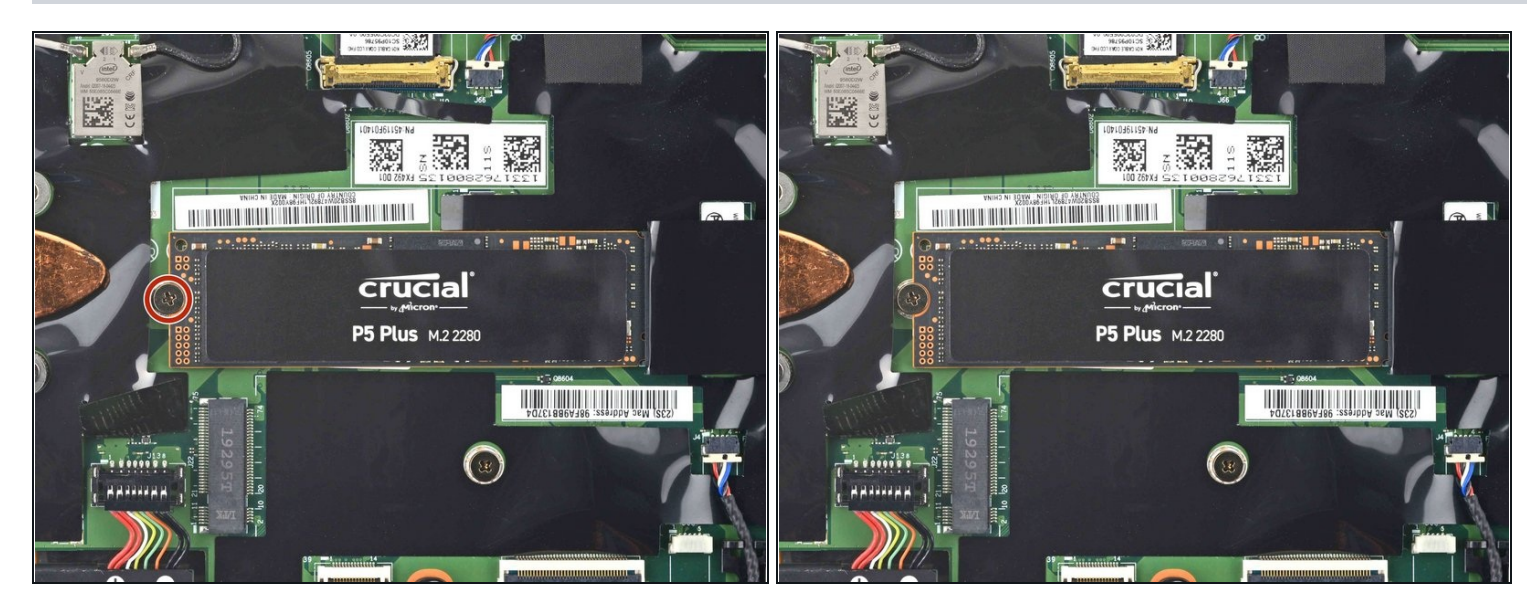

• Use a Phillips screwdriver to remove the 2.9 mm screw securing the SSD to the motherboard.

#### Step 8 — Remove the SSD

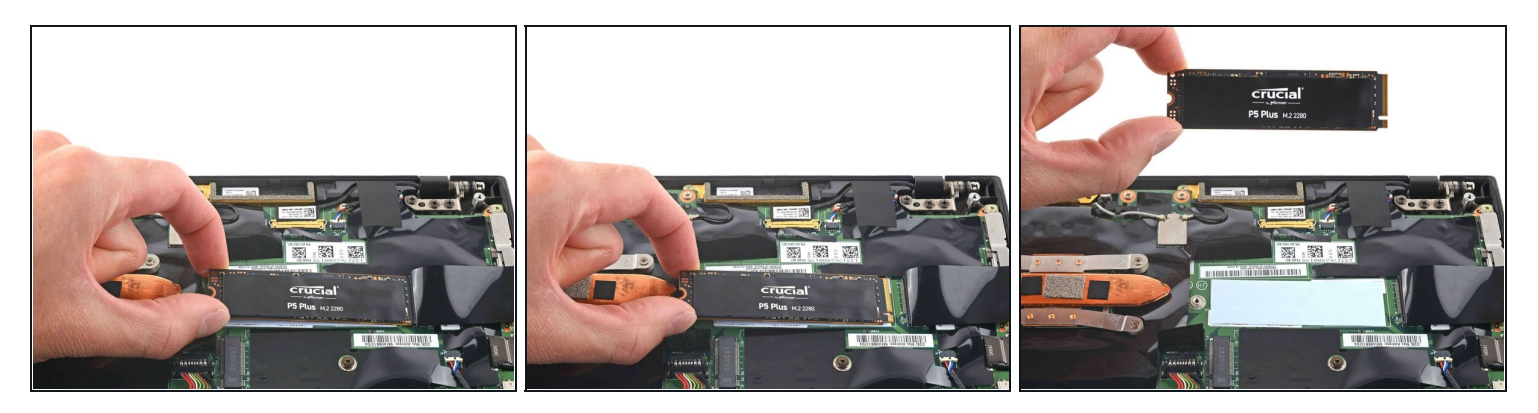

- Grip the edges of the SSD near the screw indent.
- Lift the SSD up to separate it from the thermal pad.
  Do not lift more than 5 mm or the SSD and socket may be damaged.
  - (i) If the thermal pad is clean and intact, carefully peel it off and transfer it to the replacement SSD.
- Gently pull to remove the SSD.

## To reassemble your device, follow these instructions in reverse order.

Take your e-waste to an <u>R2 or e-Stewards certified recycler</u>.

Repair didn't go as planned? Try some <u>basic troubleshooting</u>, or ask our <u>Lenovo ThinkPad</u> <u>X1 Carbon Answers community</u> for help.